## Including the VPN server certificate on Windows

Tb, 4.1.2021

To establish a secure SSTP VPN connection, the connection requester (private) computer explicitly requires the server certificate of the VPN server *fbivpn.informatik.uni-hamburg.de*. The reason for this is the situation that the VPN server of the computer science checks the login information of the users to the computer science user domain and also assigns special access rights on user/group-membership level. Therefore, a closed authentication process is mandatory. For the VPN server, "foreign certificates", such as .B certificates usually issued by the DFN Association for University Calculators, are not relevant.

The VPN server always presents its own computer/server certificate to the requesting VPN clients. In order for a requesting computer to successfully verify this certificate, the VPN server certificate must also be stored in the certificate store of the respective computer under "Trusted Root Certification Authorities".

Please download the *VPN server certificate* available from the web page <u>https://www.inf.uni-hamburg.de/inst/irz/it-services/private-devices/vpn-clients.html</u> to your computer (via an existing Internet connection f.ex. from home, via a VPN connection, or via a pool computer and then offline via USB stick):

| ABOUT US              | IRZ ACCESS   | INFRASTRUCTURE                     | IT SERVICES           | SOF |
|-----------------------|--------------|------------------------------------|-----------------------|-----|
| scanner, library reso | ources, etc. | on to access animersity while need | seu soremule, ne. mus |     |

On the VPN server's side a "Point to Point Tunneling Protocol (PPTP)" and the "Layer 2 Tunneling Protocol (L2TP) with preshared key" is supported.

The Microsoft-proprietary "Secure Socket Tunneling Protocol (SSTP)" is also available. The iRZ recommends they usage of SSTP connections for Windows clients. This enables an increased level of security as well as unobstructed access from every location because only default HTTP/HTTPS ports are used. However, **since 1/1/2021** it is necessary to store the (self signed) certificate of the Informatik VPN server fbivpn.informatik.uni-hamburg.de in your **computer**-certificate store under "Trusted Root Certification Authorities":

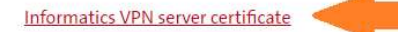

Instructions for how to add the vpn-server certificate to Windows.

The VPN server's address is:

fbivpn.informatik.uni-hamburg.de

For detailed tutorials on the VPN access configuration please choose the desired VPN client from the selection on the right-hand menu.

### Method 1: Install certificate directly

Using "right mouse button" -> Context menu "Install Certificate" on the just downloaded VPN server certificate you may store it in the "certificate store" of the computer directly:

| ✤ Quick access Desktop | *                                       | Name<br>~ Earlier this week (1)    |                     | D | )ate modifi |
|------------------------|-----------------------------------------|------------------------------------|---------------------|---|-------------|
| 🕹 Downloads            | Ŕ                                       | 🙀 fbivpn.informatik.uni-hamburg.de | Open                |   | 09          |
| Documents              |                                         | V Last month (6)                   | Install Certificate |   | _           |
|                        | 1 ( ) ( ) ( ) ( ) ( ) ( ) ( ) ( ) ( ) ( |                                    | <b>A</b> A          |   |             |

In the automatic installation process confirm the certificate to be been opened:

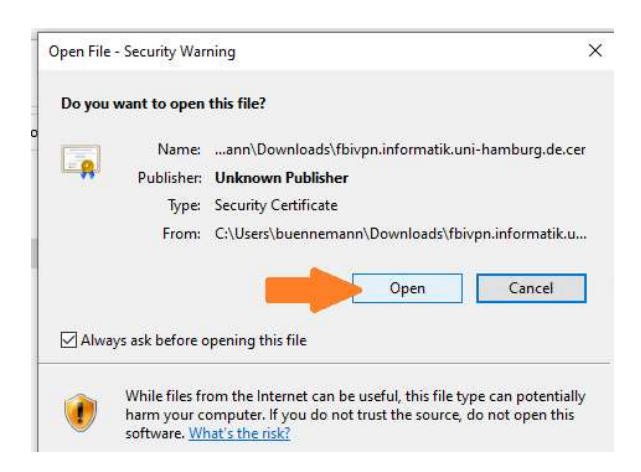

# Pay close attention to the procedure described below, as the default values of the automatic installation process may not produce the desired result !

Select the "Local Computer" entry as the location for the certificate:

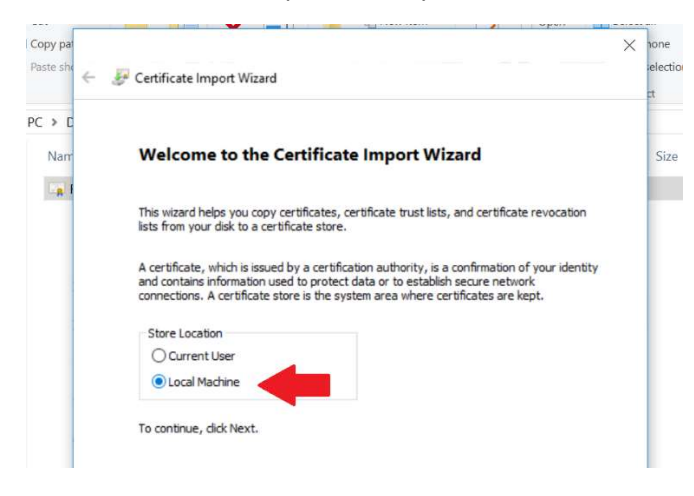

If the selection of the "Local Computer" is not possible/visible here, this is due to the lack of administrator rights of your current login. In this case, use the method explained below via MMC !

Select the explicit selection of the storage space (1st),

| Certificate stores are system areas where                       | e certificates are kept.                      |
|-----------------------------------------------------------------|-----------------------------------------------|
| Windows can automatically select a certific<br>the certificate. | cate store, or you can specify a location for |
| O Automatically select the certificate                          | store based on the type of certificate        |
| Place all certificates in the following                         | store                                         |
| Certificate store:                                              |                                               |
| Trusted Root Certification Authori                              | ities 3.) Browse                              |
|                                                                 |                                               |
|                                                                 | 2.1                                           |
|                                                                 |                                               |
|                                                                 |                                               |
|                                                                 |                                               |
|                                                                 |                                               |
|                                                                 |                                               |

#### Use "Find" (2nd) to determine the *Trusted Root Certification Authorities* space (3rd).

Finally, the request is made again for confirmation of the selected storage space:

| -   |                                     |                                        |
|-----|-------------------------------------|----------------------------------------|
| Co  | ompleting the Certific              | cate Import Wizard                     |
| The | services to uil be imported a floor | unu aliak Cinish                       |
| ine | e cer uncate will be imported after | you dick Pinish.                       |
| You | I have specified the following set  | tings:                                 |
| C   | ertificate Store Selected by User   | Trusted Root Certification Authorities |
|     | Unteric                             | cel uncate                             |
|     |                                     |                                        |
|     |                                     |                                        |
|     |                                     |                                        |
|     |                                     |                                        |
|     |                                     |                                        |
|     |                                     |                                        |
|     |                                     | _                                      |
|     |                                     |                                        |

The success of the import is now confirmed by the system:

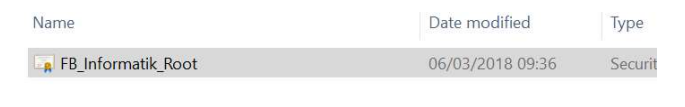

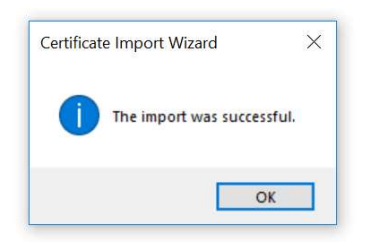

Repeat the procedure that has just been performed (importing the root certificate by right mouse button) again for the "Local User" storage space:

| Copy par<br>Paste shi  | 🗧 🐉 Certificate Import Wizard                                                                                                    | × |
|------------------------|----------------------------------------------------------------------------------------------------|---|
| s PC > C<br>Nam        | Welcome to the Certificate Import Wizard                                                                                                    |   |
| н ( <b>118</b> 1)<br>Н | This wizard helps you copy certificates, certificate trust lists, and certificate revocation<br>lists from your disk to a certificate store.<br>A certificate, which is issued by a certification authority, is a confirmation of your identity |   |
|                        | and contains information used to protect data or to establish secure network<br>connections. A certificate store is the system area where certificates are kept.<br>Store Location<br>© Current User                                            |   |
|                        | O Local Machine                                                                                                    |   |

Now, even with the VPN type "automatic", the Windows VPN client should always prefer to negotiate an SSTP connection.

### Method 2: Install certificate via MMC

The downloaded certificate (from <u>https://www.inf.uni-hamburg.de/inst/irz/it-services/private-devices/vpn-clients.html</u>) of the VPN server can also be manually inserted into the Windows certificate store as follows. This procedure also allows control of the certificate store (if the above process did not succeed).

As an administrator, open a command line window (cmd.exe):

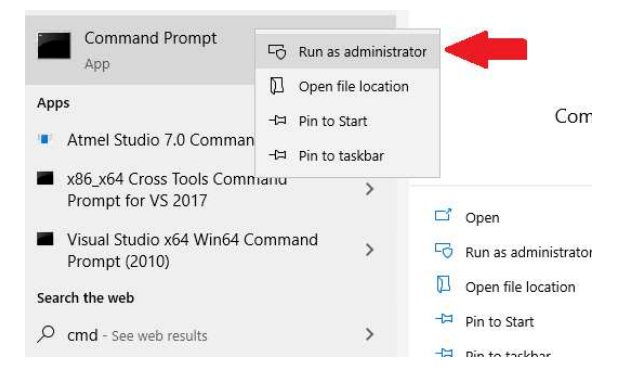

Now call the MMC tool (alternatively, you can also use Windows Search to start the "mmc" tool as an administrator):

| a Administrator: Command Prompt                                                                    |  |
|----------------------------------------------------------------------------------------------------|--|
| Microsoft Windows [Version 10.0.19041.685]<br>(c) 2020 Microsoft Corporation. All rights reserved. |  |
| C:\WINDOWS\system32>mmc                                                                            |  |
|                                                                                                    |  |

In the management console that will appear, use the "File" tab to select the "Add snap-in" item:

| S | ave As                        | Ctri+5     | There are no items to show in this view. |
|---|-------------------------------|------------|------------------------------------------|
| A | Add/Remove Snap-in<br>Options | Ctrl+M 2.) |                                          |
| R | Recent File                   |            |                                          |
| E | xit                           |            |                                          |

Select and add "Certificates" from the list of Windows management "snap-ins" :

Add or Remove Snap-ins

extensible snap-ins, you can configure which extensions are enabled. Available snap-ins: Selected snap-ins: Console Root Snap-in A Vendor ActiveX Control Microsoft Cor... Authorization Manager Microsoft Cor... 1.) Certificates ft Cor... Component Services Microsoft Cor... Computer Managem... Microsoft Cor... 🔒 Device Manager Microsof 2.) Add > 📅 Disk Management Microsof Event Viewer Microsoft Cor... Folder Microsoft Cor... Group Policy Object ... Microsoft Cor... Hvper-V Manager Microsoft Cor...

You can select snap-ins for this console from those available on your computer and configure the se

This must be done **twice**, a selection of certificate stores will appear when "adding" and both "My User Account" and "Computer Account" will be required.

First selection will be "My User Account" certificate store:

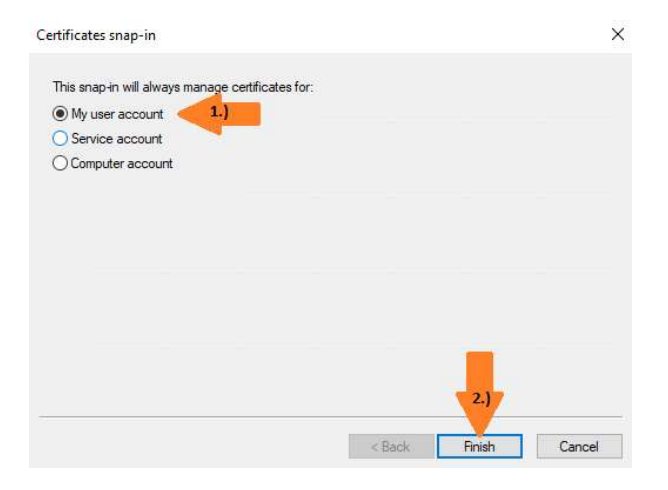

In the next step select "Certificates" -> "Add" again, but select "Computer Account":

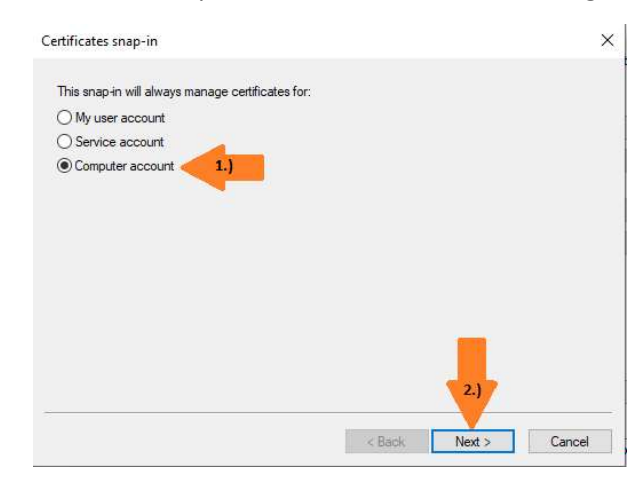

The "Local Computer" must be selected again in an intermediate step:

| Select the computer you want th                           | is snap-in to manage.                                                   |
|-----------------------------------------------------------|-------------------------------------------------------------------------|
| This snap-in will always manag                            | e:                                                                      |
| Local computer: (the comp                                 | puter this console is running on) <b>1.)</b>                            |
| O Another computer:                                       | Browse                                                                  |
| Allow the selected comput<br>only applies if you save the | ter to be changed when launching from the command line. This e console. |
|                                                           |                                                                         |
|                                                           |                                                                         |
|                                                           |                                                                         |
|                                                           | 2.)                                                                     |
|                                                           | 2.)                                                                     |

You will notice two certificate stores active in the management console:

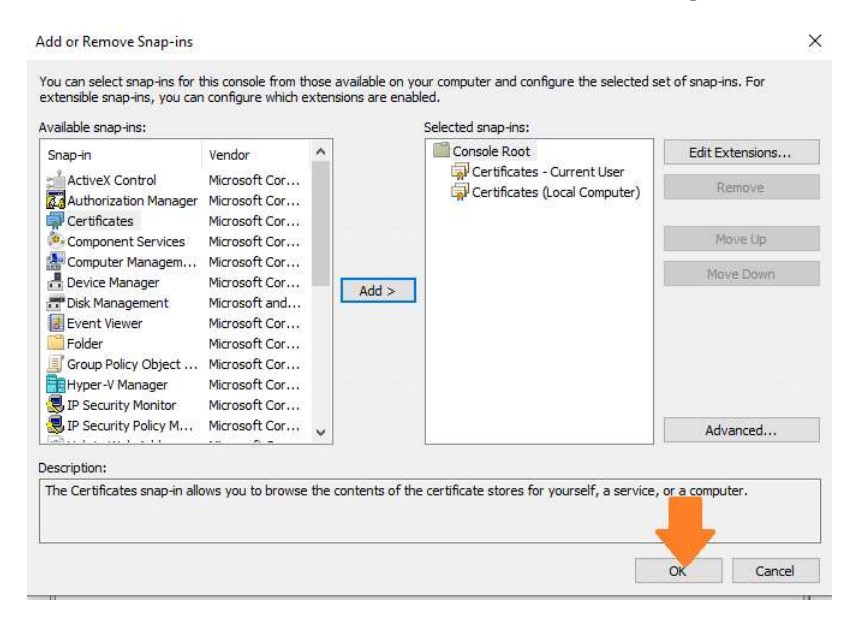

After confirmation with "OK" you can now see the details of these certificate stores, please expand both ("current user" and "local computer") accordingly:

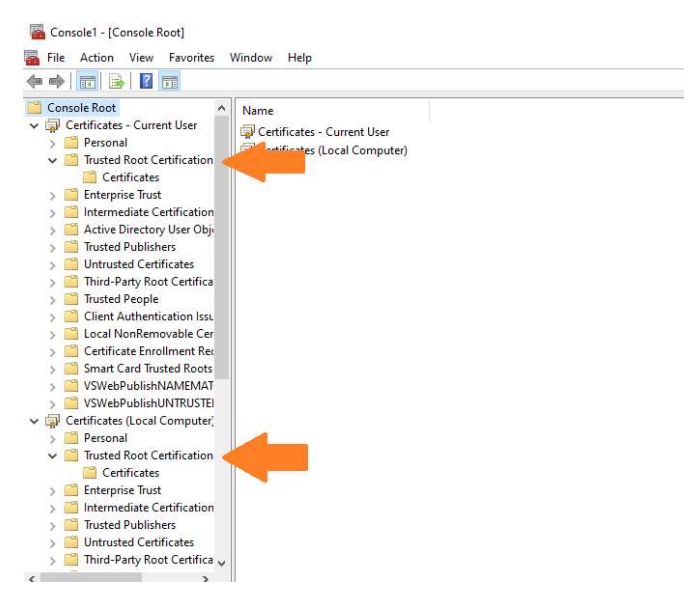

Important here are the directories for "Trusted Root CAs", expand them again and open the respective subdirectory "Certificates". The middle column contains the certificates that have already been (pre-)installed. "More Actions" -> "All Tasks"-> finally get to the crucial point "Import" of certificates:

| 🖛 🔿 🖄 📆 🗄 🖓 🔂                                                                                                    | minaow Help                       |                                               |                  | -      |                                |
|----------------------------------------------------------------------------------------------------|-----------------------------------|-----------------------------------------------|------------------|--------|--------------------------------|
| 🛗 Console Root 🛛 🔺                                                                                                    | Issued To                         | Issued By                                     | Actions          |        |                                |
| Certificates - Current User                                                                                                    | AAA Certificate Services          | AAA Certificate Servi                         | Certificates     |        | A (31)                         |
| Trusted Root Certification     Certificates                                                                                                    | Actalis Authentication Root CA    | Actalis Authenticatio<br>AddTrust External CA | More Actions 2.) | Import | All Tasks >                    |
| Contributes     Enterprise Trust     Minermediate Certification                                                                                                    | AffirmTrust Commercial            | AffirmTrust Commer<br>Baltimore CyberTrust    |                  | 4.)    | View ><br>New Window from Here |
| Active Directory User Objection Control Provide Control Provide Control Pro | Certum CA                         | Certum CA<br>Certum Trusted Netv              |                  |        | New Taskpad View               |
| > Untrusted Certificates                                                                                                    | Chambers of Commerce Root         | Chambers of Comm                              |                  |        | Refresh                        |
| > introdection of the second control of the second control of t | Class 3 Public Primary Certificat | Class 3 Public Primar<br>COMODO ECC Certil    |                  |        | Export List                    |
| > 🔛 Client Authentication Issu                                                                                                    | COMODO RSA Certification Au       | COMODO RSA Certif                             |                  |        | Help                           |
| > 🛗 Local NonRemovable Cer<br>> 🛗 Certificate Enrollment Rec                                                                                                    | Copyright (c) 1997 Microsoft C    | Copyright (c) 1997 N<br>DESKTOP-NI6DB0H       |                  |        | ? 10 - I X                     |

Please select the downloaded VPN server certificate, then follow the default procedure:

| File | e <b>to Import</b><br>Specify the file you want to import.                               |
|------|------------------------------------------------------------------------------------------|
|      | a tra na katalon kana kana kana kana kana kana kana ka                                   |
|      | File name:                                                                               |
| )    | C:\Users\buennemann\Downloads\fbivpn.informatik.uni-hamburg.c Browse                     |
|      | Note: More than one certificate can be stored in a single file in the following formats: |
|      | Personal Information Exchange-PKCS #12 (.PFX,.P12)                                       |
|      | Cryptographic Message Syntax Standard- PKCS #7 Certificates (.P7B)                       |
|      | Microsoft Serialized Certificate Store (.SST)                                            |
|      |                                                                                          |
|      |                                                                                          |
|      |                                                                                          |
|      |                                                                                          |

Once again check for "Trusted Root Certification Authority" as target store in next step and confirm:

| Cer                                                  | te Store<br>tificate stores are s                                                                                                    | system areas where certificates a                                                                                                    | re kept.                      |
|------------------------------------------------------|----------------------------------------------------------------------------------------------------|----------------------------------------------------------------------------------------------------|-------------------------------|
| 185-                                                 | 1                                                                                                    |                                                                                                    |                               |
| the                                                  | certificate.                                                                                                    | carly select a cerunicate store, or                                                                                                    | you can specify a location in |
|                                                      | O Automatically se                                                                                                    | elect the certificate store based o                                                                                                    | n the type of certificate     |
|                                                      | Place all certification                                                                                                    | ates in the following store                                                                                                    |                               |
|                                                      | Certificate store                                                                                                    | 21                                                                                                    |                               |
| 1.)                                                  | Trusted Root C                                                                                                    | Certification Authorities                                                                                                    | Browse                        |
|                                                      |                                                                                                    |                                                                                                    | 2.)                           |
|                                                      |                                                                                                    |                                                                                                    | Next                          |
| Certifi                                              | cate Import Wizar                                                                                                    | d                                                                                                    | Next                          |
| Certifi<br>Con                                       | cate Import Wizar<br><b>ppleting the</b><br>rtificate will be import                                                                                                    | d<br><b>Certificate Import W</b>                                                                                                    | izard                         |
| Certifi<br>Con<br>The ce                             | cate Import Wizar<br><b>opleting the</b><br>rtificate will be impo                                                                                                    | rd<br><b>Certificate Import W</b> i<br>orted after you click Finish.                                                                                | izard                         |
| Certifi<br>Con<br>The ce<br>You ha                   | cate Import Wizar<br><b>opleting the</b><br>rtificate will be import<br>we specified the for<br>out of the out of the out o | d Certificate Import W orted after you dick Finish. Nowing settings:                                                                                | izard                         |
| Certifi<br>Con<br>The ce<br>You ha                   | cate Import Wizar<br><b>opleting the</b><br>rtificate will be impo-<br>ave specified the for<br>ficate Store Selecter<br>ent                                                                                                    | rd<br><b>Certificate Import W</b><br>orted after you dick Finish.<br>Ilowing settings:<br>ed by User Trusted Root Certificate                       | izard                         |
| Certifi<br>Con<br>The ce<br>You ha<br>Cont<br>File f | cate Import Wizar<br><b>opleting the</b><br>rtificate will be import<br>ave specified the for<br>ficate Store Selected<br>ent<br>lame                                                                                                    | rd<br><b>Certificate Import W</b><br>orted after you click Finish.<br>Nowing settings:<br>ed by User Trusted Root Certificate<br>C:\Users\buenneman | izard                         |

Hopefully you will finally get to "The import process was successful":

Finish

Cancel

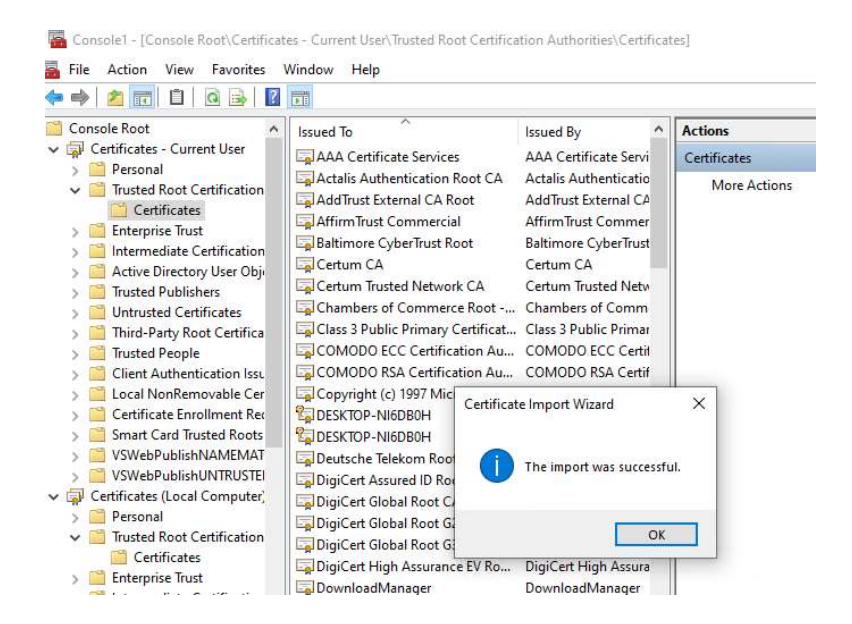

It can now be checked again whether a valid certificate of the "fbivpn.informatik.uni-hamburg.de" with expiration date "30.12.2022" appears in the list:

🜇 Console1 - [Console Root\Certificates - Current User\Trusted Root Certification Authorities\Certificates]

| \overline File Action View Favorites 🕚 | Window Help                      |                                      |                 |                   |
|----------------------------------------|----------------------------------|--------------------------------------|-----------------|-------------------|
| 🔶 🤿 🖄 📷 🖌 👘 🗱 👘                        | ≩   🖸 📰                          |                                      |                 |                   |
| Console Root                           | Issued To                        | Issued By                            | Expiration Date | Inte ^            |
| Certificates - Current User            | DigiCert Assured ID Root CA      | DigiCert Assured ID Root CA          | 11/10/2031      | Clie              |
| > Personal                             | 🔄 DigiCert Global Root CA        | DigiCert Global Root CA              | 11/10/2031      | Clie              |
| Catificator                            | 🔄 DigiCert Global Root G2        | DigiCert Global Root G2              | 1/15/2038       | Clie              |
| Enterprise Trust                       | 🔄 DigiCert Global Root G3        | DigiCert Global Root G3              | 1/15/2038       | Clie              |
| Intermediate Certification             | DigiCert High Assurance EV Ro    | DigiCert High Assurance EV Root      | 11/10/2031      | Clie              |
| Active Directory User Obj              | DownloadManager                  | DownloadManager                      | 12/21/2022      | <ai< td=""></ai<> |
| Trusted Publishers                     | DST Root CA X3                   | DST Root CA X3                       | 9/30/2021       | Clie              |
| > Untrusted Certificates               | D-TRUST Root Class 3 CA 2 2009   | D-TRUST Root Class 3 CA 2 2009       | 11/5/2029       | Clie              |
| 5 Third-Party Root Certifica           | D-TRUST Root Class 3 CA 2 EV 2   | D-TRUST Root Class 3 CA 2 EV 2009    | 11/5/2029       | Clie              |
| > 📑 Trusted People                     | Entrust Root Certification Auth  | Entrust Root Certification Authority | 11/27/2026      | Clie              |
| > 📋 Client Authentication Issu         | Entrust Root Certification Auth  | Entrust Root Certification Authori   | 12/7/2030       | Clie              |
| > 📔 Local NonRemovable Cer             | Entrust.net Certification Author | Entrust.net Certification Authority  | 7/24/2029       | Clie              |
| > 📋 Certificate Enrollment Re          | Equifax Secure Certificate Auth  | Equifax Secure Certificate Authority | 8/22/2018       | Cor               |
| Smart Card Trustee                     | fbivpn.informatik.uni-hamburg    | fbivpn.informatik.uni-hamburg.de     | 12/30/2022      | <ai< td=""></ai<> |
| > 📔 VSWebPublishNAMEMA                 | GeoTrust Global CA               | GeoTrust Global CA                   | 5/21/2022       | Clie              |

#### Important:

After the certificate has been successfully added for "Current User", this integration flow must now be repeated again for the second certificate store "Local Computer" !

Now the console can be closed ("File"-> "stop", do not save settings),

and SSTP VPN should now work !!!